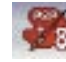

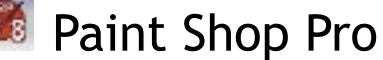

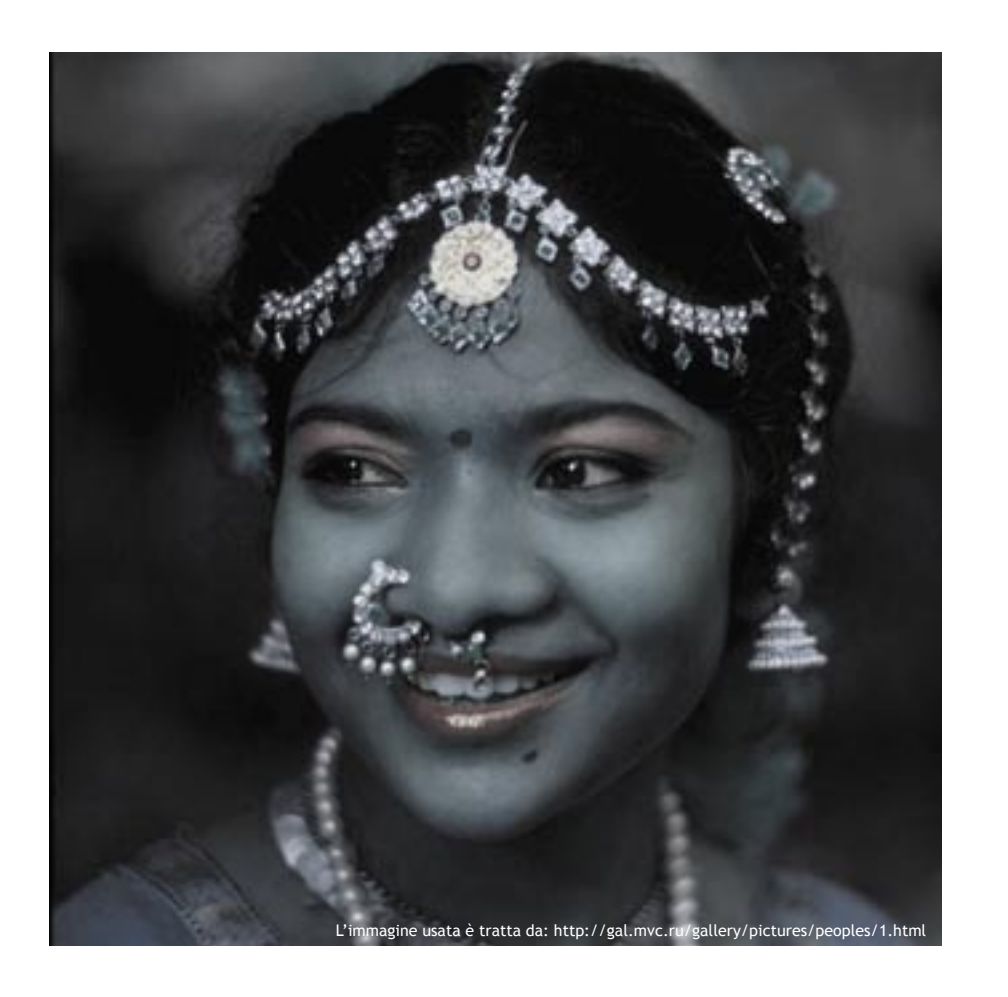

## Come rendere unico un ritratto

Il ritratto è una delle forme più belle della fotografia, ma è spesso fortemente influenzato dalle condizioni di luce: per ottenere un volto perfetto ci vuole una luce perfetta. I fotografi da sempre usano i filtri per migliorare le loro foto, ma con il digitale è possibile usare un programma di fotoritocco: vediamo dunque come migliorare il viso della donna indiana con il nuovo Paint Shop Pro 8 vers. inglese\*

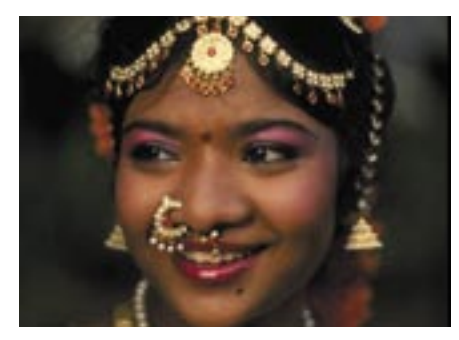

Iniziamo aprendo la foto. Di questa 01 immagine colpiscono il sorriso e i colori già vivaci dello scatto. Come vedremo, con pochi e semplici passaggi, in Paint Shop Pro 8 è possibile milgiorare ulteriormente la foto per renderla davvero unica.

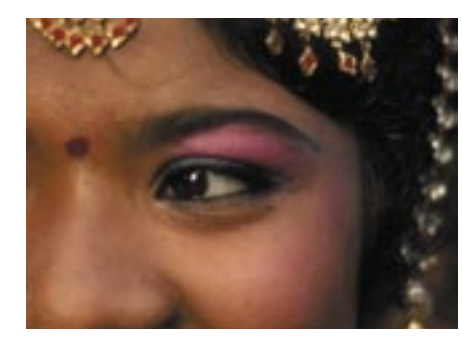

Il nostro obiettivo è quello di 02 cambiare tonalità all'immagine per darle un tocco creativo, lasciando parti della foto (il trucco delle alcune palpebre e delle labbra) nella loro tonalità originale e quindi facendole risaltare meglio.

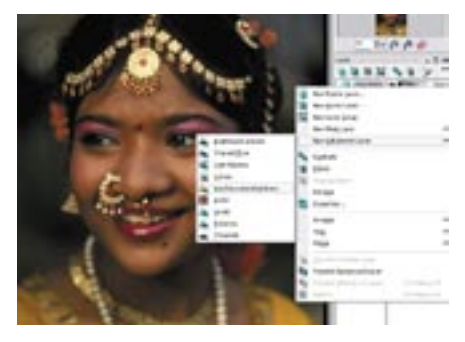

Andiamo alla palette dei livelli [F8]. 03 Clicchiamo con il tasto destro del mouse sulla palette e selezioniamo Duplicate. Sempre con il tasto destro clicchiamo sul livello duplicato e selezioniamo new adjustment layer e poi hue/saturation/lightness.

la versione in italiano non è ancora uscita al momento di andare in stampa

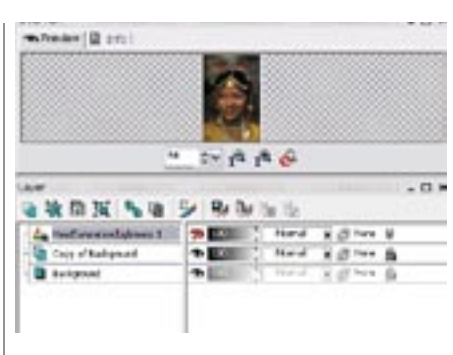

Il comando duplica (Duplicate) ha 04 prodotto una maschera, cioè una copia dell'immagine originale che si è sovrapposta a quest'ultima. La maschera serve per porvi degli effetti particolari, senza intaccare il livello di partenza, e può essere "bucata" per scoprire delle parti dell'immagine oginale.

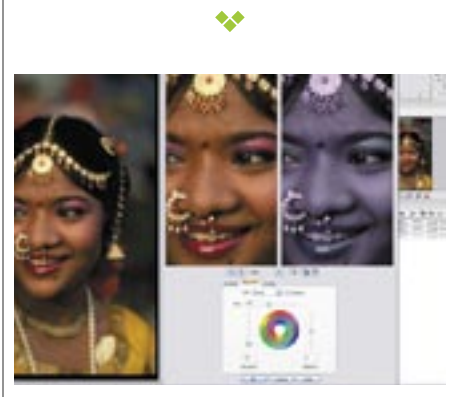

Dopo aver cliccato su hue/saturation/ 05 lightness (punto 3) si apre una finestra con le opzioni per modificare i valori Hue (tonalità), Saturation (saturazione) e Lightness (luminosità). Andiamo sulla barra Hue a spostate il valore fino a quando riteniamo dia la giusta colorazione allo scatto, come si vede dall'anteprima.

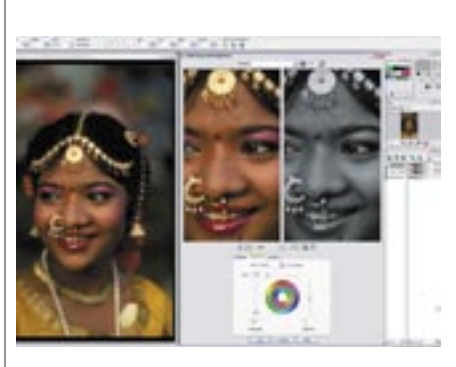

Ora andiamo sulla saturazione 06 (Saturation) e immettiamo un valore compreso tra circa -90 e -65. Questo perchè più è basso il valore e più la foto tenderà al bianco e nero. Nell'esempio, abbiamo preferito tenere la foto su tonalità fredde e poco sature per poi esaltare quelle del make up del soggetto.

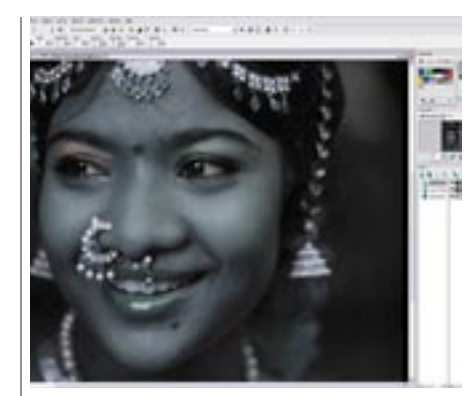

07 nelle zone delle palpebre e della bocca.

80

09 più contrasto.

Superata la fase di colorazione, passiamo a bucare la maschera per scoprire il colore dell'immagine originale

## •

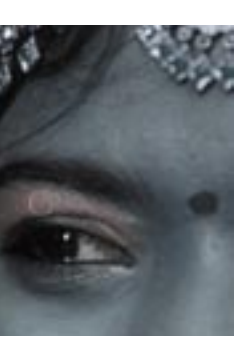

Selezioniamo lo strumento per cancellare [tasto x]. Nella barra in alto impostiamo Size 15 e una opacità (Opacity) 20%. Cancelliamo le aree che vogliamo far tornare colorate. Il colore che si trova sotto verra "smascherato".

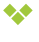

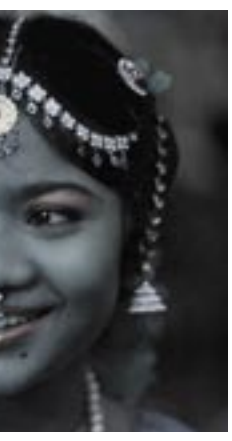

Se è necessario possiamo aumentare l'opacità della Gomma (per esempio 50%). In guesto modo le aree cancellate avranno bordi meno sfumati e le aree scoperte saranno più evidenti, dando alla foto

## Il menu hue/ saturation/lightness

Scegliendo il menu Layer/ new adjustment layer/ Hue/saturation/lightness comparirà una finestra con, in alto, due preview e, più in basso, tre palette con i comandi per la modifica dell'immagine.

La più importante è la palette Adjustment, dove è possibile cambiare tonalità del colore (Hue), la saturazione (Saturation) e la luminosità (Lightness). Con un po' di buon gusto si possono ottenere degli ottimi risultati anche su foto semplici, enfatizzando l'una o l'altra componente. La barra dalla tonalità (Hue) modifica la foto sovrapponendo un filtro colorato all'immagine. Aumentando o diminuendo i valori, il filtro passa in rassegna tutta la gamma cromatica.

C'è poi la barra di regolazione della saturazione. Il livello di saturazione identifica la quantità di colore pieno nell'immagine. Diminuendo la saturazione l'immagine scolora fino al bianco e nero. La barra Lightness aumenta o diminuisce le zone di luce, modificando appunto la luminosità dello scatto.

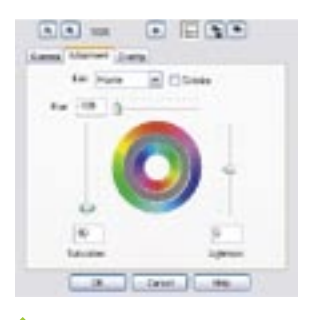

Ecco la finestra con le opzioni descritte qui sopra. Risulta intuitiva da usare.